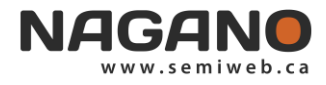

# Consignes d'accès à Nagano

Pour vous connecter à Nagano du CCSMTL, vous devez vous rendre à l'adresse suivante : https://ccsmtl.nagano.ca

| NA | IGAN® <sup>v3</sup>                                                                                  | PROPULSE PAR<br>SCMI BOLUTIONS<br>MEDICALES                                                                               |
|----|----------------------------------------------------------------------------------------------------|----------------------------------------------------------------------------------------------------|
| E  | Bienvenue sur la plateforme Nagano<br>CIUSSS du Centre-Sud-de-l'Île-de-Montréal                      | Connexion à Nagano<br>connectez-vous à l'aide de votre identifiant<br>ou contacter votre établissement pour en obtenir un |
| 1  | connectez vous pour suivre vos projets                                                               |                                                                                                    |
|    | ou                                                                                                   | gdesrosiers                                                                                                    |
| 2  | cliquez sur le bouton de validation de documents<br>pour vérifier si votre version est encore valide |                                                                                                    |
|    | valider un document                                                                                  | se connecter                                                                                                    |
|    |                                                                                                    |                                                                                                    |
|    |                                                                                                    |                                                                                                    |

Votre nom d'utilisateur et votre mot de passe temporaire pour le pré-test vous serons envoyés sur une base individuelle par courriel.

Une fois connecté(e), vous devez saisir votre nom d'utilisateur et mot de passe et cliquer sur Connexion.

#### Première connexion à Nagano

Changement de mot de passe requis (8 caractères composés d'au moins un chiffre et une lettre)

#### Desrosiers, Geneviève

| Mot de passe actuel :                  |                                                                                    |
|----------------------------------------|------------------------------------------------------------------------------------|
|                                        | Le mot de passe doit contenir au moins 8 caractères, dont un chiffre ou un symbole |
| Nouveau mot de passe :                 |                                                                                    |
| Confirmation du nouveau mot de passe : |                                                                                    |
|                                        | Sauvegarder                                                                        |

Lorsque c'est fait, vous êtes sur votre tableau de bord.

| NAGANO              |                                                              | Projet                    | • 💵 🔀 |
|---------------------|--------------------------------------------------------------|---------------------------|-------|
| TABLEAU DE BORD     | MESSAGES CALENDRIER ACTIVITÉS                                |                           |       |
|                     |                                                              |                           |       |
|                     | Votre profil est incomplet. Veuillez remp<br>Courriel        | ir les champs manquants : |       |
| Activités Moi       | Équipe de recherche Évaluation Bureau du CÉR Bureau du CÉS / | CRS                       |       |
|                     | Vous n'avez aucune activité.                                 |                           |       |
| TOUTES LES ACTIVITÉ | 5 CHANGER LE NOMBRE D'ACTIVITÉS AFFICHÉES                    |                           |       |

Pour créer un projet, vous devez cliquer sur le bouton « mes projets ».

| NAGAN           |                               |
|-----------------|-------------------------------|
| TABLEAU DE BORD | MESSAGES CALENDRIER ACTIVITÉS |

Par la suite vous cliquez « nouveau projet ».

NAGANO

Projet...

Projet...

NOUVEAU PROJET

Compléter les questions du Guichet d'entrée est la première étape pour déposer un projet de recherche à l'un des CÉR du CCSMTL.

| 1 | Identifiant Nagano (acronyme) : 🤗                                        | Tuto 2                                                               |
|---|--------------------------------------------------------------------------|----------------------------------------------------------------------|
| 2 | Projet multicentrique MSSS (2 centres et plus dans le<br>RSSS au Québec) |                                                                      |
|   | Évaluation éthique dans cet établissement                                | ● Oui ○ Non                                                          |
|   | Projet commandité par l'industrie                                        | O Oui O Non                                                          |
| 3 | Bureau du CÉR                                                            | CÉR-DIS × •                                                          |
| 4 | Type de projet :                                                         | Recherche avec recrutement de participants 🗙 💌                       |
|   | Si sous-étude, étude principale :                                        | Aucune étude principale                                              |
|   | Champ d'application :                                                    | Problématique de recherche se rapportant aux dépendances (ex. Dr 🗙 💌 |
|   | Quel sont les utilisateurs qui devront avoir accès à ce<br>projet:       |                                                                      |
|   |                                                                          | Créer                                                                |

#### 1. Identifiant Nagano (acronyme)

Le surnom mentionné ici est celui donné par le chercheur pour qu'il puisse plus facilement identifier son projet.

## 2. Projet multicentrique MSSS (2 centres et plus dans le RSSS au Québec)

 Pour les projets du CRIR qui se réalisent dans au moins un autre site que le CCSMTL OU qui se réalise dans un seul établissement qui n'est PAS le CCSMTL, l'option multicentrique doit être cochée dans Nagano, malgré l'entente formelle autorisée par le MSSS. <u>Évaluation éthique dans cet</u> <u>établissement</u>

« Cet établissement » réfère au CCSMTL, ce qui s'applique aussi au bureau du CÉR des établissements du CRIR (même si le projet évalué ne se déroule pas au CCSMTL).

<u>Projet commandité par l'industrie</u>
 Projet financé en tout ou en partie par le secteur privé (ex. compagnie pharmaceutique). Tel que mentionné dans le *Cadre réglementaire de la recherche du CCSMTL* (p. 46), les services fournis à l'entreprise privée en examinant et en autorisant la réalisation de projets de recherche seront facturés à cette entreprise, conformément aux barèmes établis par la circulaire du MSSS.

#### 3. Bureau du CÉR

Pour les projets multicentriques évalués par un CÉR autre que ceux du CCSMTL, veuillez choisir l'option Projets multicentriques externes (MEO).

Pour les projets de l'INSPQ, nous vous rappelons de choisir le CÉR-DIS.

Pour les autres projets, choisir le CÉR qui devrait, selon vous, évaluer votre projet de recherche. En cas de doute écrire à l'adresse suivante pour être conseillé : evaluation.projets.recherche.ccsmtl@ssss.gouv.qc.ca

#### 4. Type de projet

Réfère aux différents types de projet de recherche pour lesquels un formulaire de dépôt spécifique a été développé.

- F11a Projet avec recrutement de participants : Formulaire de dépôt à compléter pour les projets incluant du recrutement de participants. Il se décline en quatre versions personnalisées par CÉR
- F11b Étude sur dossiers uniquement : Formulaire de dépôt à compléter pour les projets se réalisant uniquement sur étude de dossiers (sans recrutement)
- F11c Utilisation secondaire de données déjà collectées : Formulaire de dépôt à compléter pour les projets se limitant à l'utilisation secondaire de données déjà collectées (sans recrutement)
- F11d Essai clinique relevant de Saité Canada : Formulaire de dépôt à compléter pour les projets encadrés par Santé Canada (essais cliniques et essais pharmaceutiques)

|   | Identifiant Nagano (acronyme) : 🕐                                        | Tuto 2                                                               |
|---|--------------------------------------------------------------------------|----------------------------------------------------------------------|
|   | Projet multicentrique M555 (2 centres et plus dans le<br>R555 au Québec) |                                                                      |
|   | Évaluation éthique dans cet établissement                                | ● Oui ○ Non                                                          |
|   | Projet commandité par l'industrie                                        | O Oui O Non                                                          |
|   | Bureau du CÉR                                                            | CÉR-DIS X 🔻                                                          |
|   | Type de projet :                                                         | Recherche avec recrutement de participants 🗙 💌                       |
| 5 | Si sous-étude, étude principale :                                        | Aucune étude principale                                              |
| 6 | Champ d'application :                                                    | Problématique de recherche se rapportant aux dépendances (ex. Dr X 🔹 |
| 7 | Quel sont les utilisateurs qui devront avoir accès à ce<br>projet:       |                                                                      |
|   |                                                                          | Créer                                                                |

#### 5. Si sous-étude, étude principale

Veuillez ignorer cette option qui ne s'applique pas au sein des CÉR du CCSMTL.

#### 6. Champ d'application

Correspond aux axes de recherche des différents instituts universitaires, centres affiliés universitaires et centres de recherche du CCSMTL. Cette question de nature administrative n'a pas d'impact sur l'évaluation du projet. Veuillez noter qu'une seule option doit être choisie.

#### 7. Quels sont les utilisateurs qui devront avoir accès à ce projet

Identifier les personnes à qui vous souhaitez donner accès à ce projet. Seules les personnes qui ont déjà un accès Nagano au CCSMTL peuvent être ajoutés ici.

Pour les personnes n'ayant pas d'accès à Nagano, écrire à l'adresse suivante pour en faire la demande : evaluation.projets.recherche.ccsmtl@ssss.gouv.qc.ca

### Vos projets

Une fois créé, votre nouveau projet sera classé sous l'onglet Mes projets, dans la catégorie Projets en préparation.

Pour atteindre les formulaires à remplir, cliquez sur le nom de votre projet.

| pr | projets en préparation |                               |                |                  |                         |     |      |  |
|----|------------------------|-------------------------------|----------------|------------------|-------------------------|-----|------|--|
|    | numéro                 | identifiant nagano (acronyme) | dépôt          | créé le          | raccourcis              | msg | note |  |
|    | 2021-123               | Tutoriel test                 | DÉPOSER        | 2021-03-31 08:47 | Formulaire 11a-<br>CRIR | ×   |      |  |
| pr | ojets approuve         | és                            |                |                  |                         |     |      |  |
|    | numéro                 | identifiant nagano (acronyme) |                | racco            | ourcis info             | msg | note |  |
|    |                        |                               | Aucun résultat |                  |                         |     |      |  |

Pour remplir le formulaire, cliquez sur le nom de celui-ci

|                                                           | )                                              | Projet                        | · 🔳 🕅                  |
|-----------------------------------------------------------|------------------------------------------------|-------------------------------|------------------------|
| MES PROJETS                                               |                                                |                               |                        |
| PRÉCÉDENT FORMULAIRES UTILISATEURS                        | NOTES D'ÉQUIPE (0) STATUTS FICHIERS            | DISCUSSIONS COMMS ÉDITION     | FORMATIONS             |
| Tutoriel test                                             | Formulaires créés                              |                               |                        |
| Titre du protocole<br>Test de titre                       | formulairo créé le mise                        | à jour statut                 | aperçu dernier<br>d.o. |
| Type de projet<br>Projet avec recrutement de participants | <b>Q</b> F11a-CRIR-124 2021-03-31 08:47 2021-0 | 03-31 08:50 DÉPOSER LE PROJET |                        |
| Champ d'application / axe de recherche                    |                                                |                               |                        |
| CÉR<br>CÉR des établissements du CRIR                     | Formulaires rouverts pour modifications        |                               |                        |
| Lieu d'évaluation éthique<br>Évaluation locale            | formulaire créé le                             | mise à jour statut            | aperçu dernier<br>d.o. |
| Statut du projet                                          |                                                | Aucun résultat                |                        |
| Statut de l'autorisation: En preparation                  | Tormulaires dont le statut a été modifié       | il v a moins de 2 mois        |                        |
| Statut des évaluations<br>CÉR des établissements du En    |                                                | ii y a moins de 2 mois        |                        |
| CRIR préparation                                          | formulaire créé le                             | mise à jour statut            | aperçu dernier<br>d.o. |
| CRS En préparation                                        |                                                | Aucun résultat                |                        |
| Utilisateur principal<br>Desrosiers, Geneviève            | Formulaires dont le statut a été modifié i     | l y a plus de 2 mois          |                        |
| Chercheur responsable 🕐                                   |                                                | , ,                           |                        |
| Cochercheur 🕐                                             |                                                |                               |                        |
| Numéros                                                   |                                                |                               |                        |
| 2021-123                                                  |                                                |                               |                        |
| Utilisateurs du projet                                    |                                                |                               |                        |
| Desrosiers, Geneviève                                     |                                                |                               |                        |

| F11a-JD-123 : Tutoriel 2 (MP-52-2021-122)                |     |                                                              |
|----------------------------------------------------------|-----|--------------------------------------------------------------|
| F11a-JD-123 : Formulaire - Nouveau projet avec           | rec | rutement de participants - JD                                |
| abla Renseignements généraux                             |     | Titre du projet                                              |
| 1. titre du projet                                       |     | Indiquez le titre du projet de recherche selon le protocole. |
| 2. chercheur principal                                   |     |                                                              |
| 3. privilèges de recherche ccsmtl                        |     |                                                              |
| 4. affiliation du chercheur principal                    |     |                                                              |
| 5. personne contact                                      |     | SAUVEGARDER ET CONTINUER SAUVEGARDER                         |
| 6. projet étudiant                                       |     |                                                              |
| 7. co-chercheur et affiliation                           |     |                                                              |
| 8. collaborateurs                                        |     |                                                              |
| 9. engagement à la confidentialité des membres de        | ►   |                                                              |
| l'équipe de recherche                                    |     | Remplissez le formulaire en cliquant sur                     |
| abla Information sur le projet                           |     | « sauvegarder et continuer » pour avancer de                 |
| 1. résumé                                                | ►   | question en question.                                        |
| 2. durée du projet                                       |     |                                                              |
| 3. nombre d'établissements du rsss au québec             | ►   |                                                              |
| 4. établissements participants du rsss                   | ►   |                                                              |
| 5. milieux participants hors rsss                        | ►   |                                                              |
| 6. nombre total de participants                          | ►   |                                                              |
| 7. catégories de recherche msss (2019)                   | ►   |                                                              |
| 8. caractéristiques particulières                        | ►   |                                                              |
| abla Autre évaluation éthique                            |     |                                                              |
| 1. démarches auprès d'autres cér                         |     |                                                              |
| ablaÉvaluation scientifique                              |     |                                                              |
| 1. modifications à la suite de l'évaluation scientifique |     |                                                              |
| abla Renseignements financiers                           |     |                                                              |
| 1. budget                                                |     |                                                              |
| 2. financement                                           | ►   |                                                              |

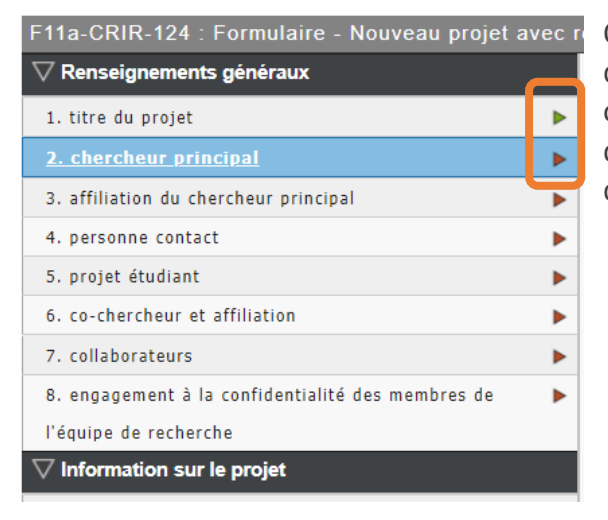

Quand une question est répondue, le drapeau devient vert. Quand une question obligatoire n'est pas répondue, le drapeau demeure rouge et si elle est incomplète, le drapeau sera orange.

Une fois le formulaire terminé, vous serez redirigé vers votre tableau de bord et pourrez appuyer sur déposer afin de transmettre votre projet au CÉR.